### Pondicherry University

### Admissions Management System

# User Manual for HOD

- Login with your LMS credentials
- Link : <u>https://backup.pondiuni.edu.in/StudentAdmissionAcademicHostelFeesPaymentSystem/OAFPS\_2021/</u>

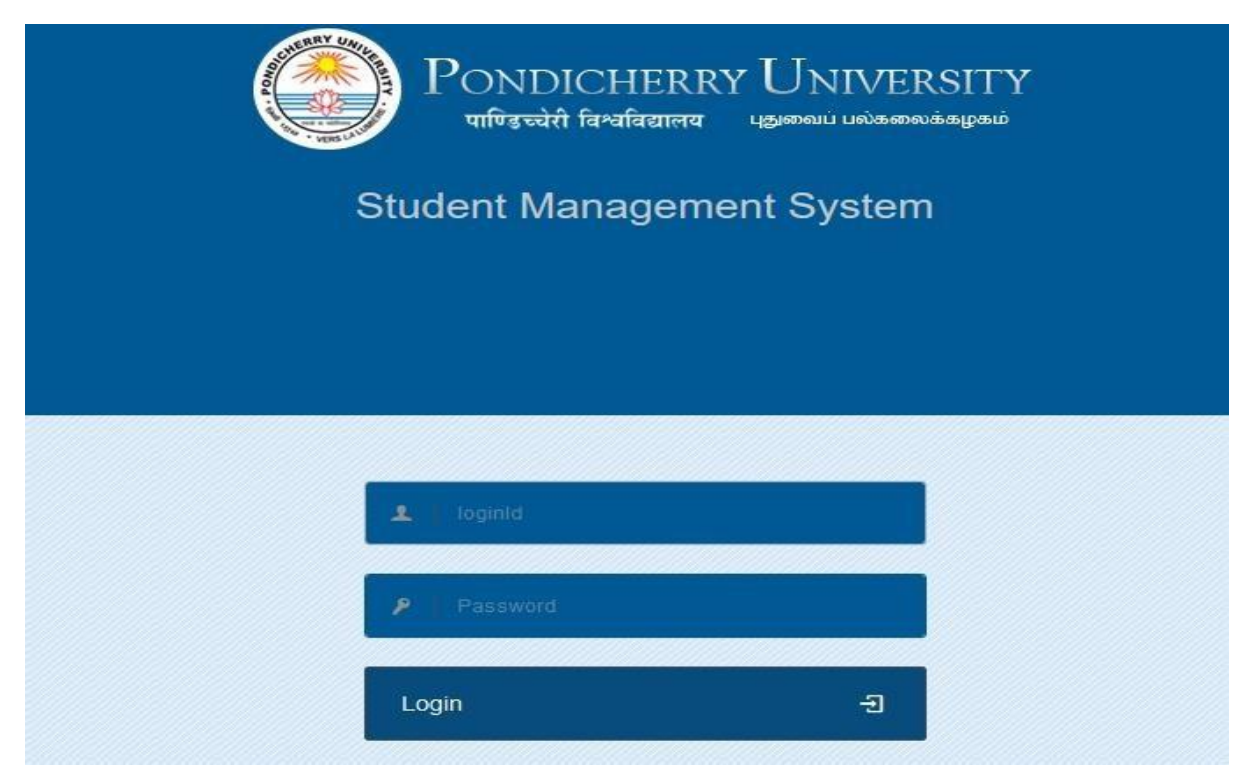

#### HOD Dashboard

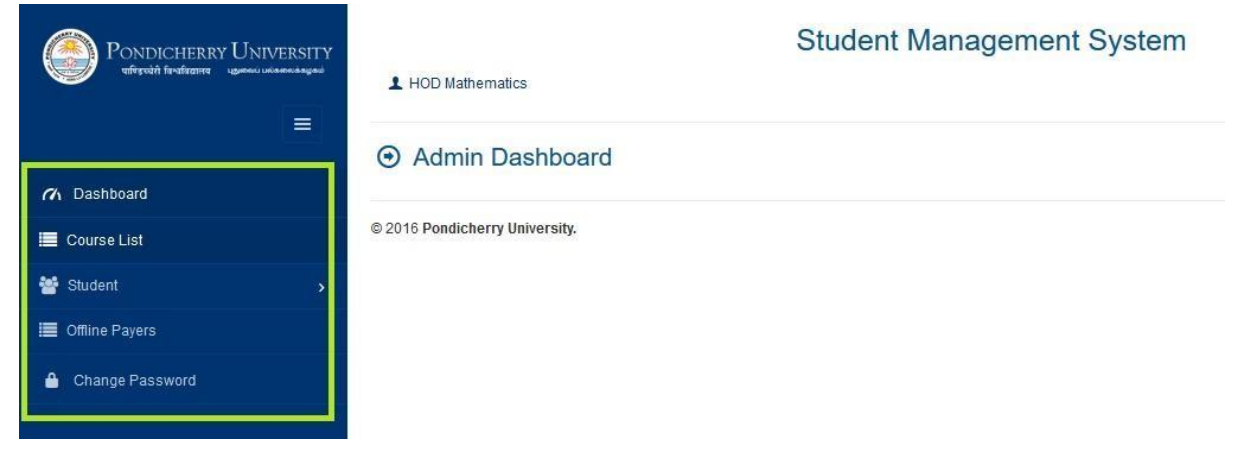

#### Click Course List in Left menu

List of courses available in the department will be displayed with Course Code

|                   | L HOD Mathematics              |                  |             |  |  |  |  |
|-------------------|--------------------------------|------------------|-------------|--|--|--|--|
|                   | Head of Accounts               |                  |             |  |  |  |  |
| n Dashboard       | Head of Accounts               |                  |             |  |  |  |  |
| 🔳 Course List     | Course Code                    |                  | Course Name |  |  |  |  |
| 🚰 Student 💦 🔪     | 372                            | M.Sc Mathematics |             |  |  |  |  |
| 🧮 Offline Payers  | 118                            | Ph.D Mathematics |             |  |  |  |  |
| 🔒 Change Password |                                |                  |             |  |  |  |  |
|                   | © 2016 Pondicherry University. |                  |             |  |  |  |  |

# Click Student in Left menu

- a. Applicants
- b. Admitted Students

| PONDICHERRY UNIVERSITY<br>They and the second and the second second | Student Management System     DEAN INTERNATIONAL STUDIES |
|----------------------------------------------------------------------------------------------------|----------------------------------------------------------|
| n Dashboard                                                                                                    | Admin Dashboard                                          |
| 🔳 Course List                                                                                                    | © 2016 Pondicherry University.                           |
| 🚰 Student 🗸                                                                                                    |                                                          |
| Applicants                                                                                                    |                                                          |
| Admitted Students                                                                                                    |                                                          |
| Offline Payers                                                                                                    |                                                          |
| Change Password                                                                                                    |                                                          |

# a. Click Applicants

- List of Applicant will be displayed
- Provision is there to search Student by Registration Id, Name, etc,
- Provision is there to View no. of students per page.

| PONDICHERRY UNIVERSITY<br>The state and the state and the sta | L                                    | HOD Mathematic     | s                 | Stu                      | udent Managemer      | nt System |                       |                     |                 | Log Out 🕞              |
|----------------------------------------------------------------------------------------------------|--------------------------------------|--------------------|-------------------|--------------------------|----------------------|-----------|-----------------------|---------------------|-----------------|------------------------|
|                                                                                                    | Students - Department of Mathematics |                    |                   |                          |                      |           |                       |                     |                 |                        |
| n Dashboard                                                                                                    | F                                    | 10 0               | ar naga           |                          |                      |           |                       | Search              |                 |                        |
| 🔳 Course List                                                                                                    |                                      | 10 <b>v</b> p      | ei page           |                          |                      |           |                       | Search.             |                 |                        |
| 👻 Student 🗸 🗸                                                                                                    | #^                                   | Registration<br>ID | Application<br>No | Candidate Name           | Email                | Gender    | Application<br>Course | Course Name         | Category        | Physically<br>Disabled |
| Applicants                                                                                                    | 1                                    | 211390             | 158659            | SREELAKSHMI P            | sree20july@gmail.com | Female    | P.G.                  | M.Sc<br>Mathematics | General<br>(UR) | No                     |
| Admitted Students                                                                                                    | 2                                    | 211530             | 158803            | MOHAMMED NADIRSHA A<br>V | nadu4547@gmail.com   | Male      | P.G.                  | M.Sc<br>Mathematics | OBC             | No                     |
| Change Password                                                                                                    | 3                                    | 211582             | 158879            | VEERANAGAIAH VULAVALA    | heynagaiah@gmail.com | Male      | P.G.                  | M.Sc<br>Mathematics | OBC             | No                     |

- Click Registration Id
- Shows Student personal details and academic details

| PONDICHERRY UNIVERSITY | Student Management System  HOD Mathematics  Students - Department of Mathematics |                    |                   |                       |                      |        |                       |                     |                 |                        |
|------------------------|----------------------------------------------------------------------------------|--------------------|-------------------|-----------------------|----------------------|--------|-----------------------|---------------------|-----------------|------------------------|
| n Dashboard            |                                                                                  | 10 20 00           | ernage            |                       |                      |        |                       | Search              |                 |                        |
| 🔳 Course List          |                                                                                  | 10 0 0             | , page            |                       |                      |        |                       | , or other          |                 |                        |
| 📑 Student 🗸 🗸          | #^                                                                               | Registration<br>ID | Application<br>No | Candidate Name        | Email                | Gender | Application<br>Course | Course Name         | Category        | Physically<br>Disabled |
| Applicants             | 1                                                                                | 211390             | 158659            | SREELAKSHMI P         | sree20july@gmail.com | Female | P.G.                  | M.Sc<br>Mathematics | General<br>(UR) | No                     |
| Admitted Students      | 2                                                                                | 211530             | 158803            | MOHAMMED NADIRSHA A   | nadu4547@gmail.com   | Male   | P.G.                  | M.Sc<br>Mathematics | OBC             | No                     |
| Offline Payers         |                                                                                  | 1000000            |                   |                       |                      |        |                       | M.Sc                | 12220           |                        |
| 🔒 Change Password      | 3                                                                                | 211582             | 158879            | VEERANAGAIAH VULAVALA | heynagaiah@gmail.com | Male   | P.G.                  | Mathematics         | OBC             | No                     |

- Manually Verify the personal details and academic details of student
- Check if Student completed Degree from Pondicherry University
  - I. If Yes, then select Yes option in Any Degree Studied in Pondicherry University
  - II. If No, then select No option in Any Degree Studied in Pondicherry University
- Select Admitted category
- Select Provisional Admitted

| Pondicherry University<br>Referènt fordfatting (generi) indennaageni | HOD Mathematics                   | Student M                        | lanagement System           |                   |
|----------------------------------------------------------------------|-----------------------------------|----------------------------------|-----------------------------|-------------------|
|                                                                      | Student Admission                 |                                  |                             |                   |
| n Dashboard                                                          |                                   |                                  |                             |                   |
| 🔳 Course List                                                        | = Personal Details = Acadan       | nic Details                      |                             |                   |
| 🐸 Student 🗸 🗸                                                        | Personal Information              |                                  | Contact Information         |                   |
| Applicants                                                           | Registration ID<br>Application No | 211390<br>158659                 | Mobile No                   | 9447747152        |
| Admitted Students                                                    | Application Course                | P.G.                             | Address Line1               | RAYAROTH HO       |
|                                                                      | Course Name                       | M.Sc Mathematics                 | Address Line2               | KARTHIKAPPALLY PO |
| Offline Payers                                                       | Name                              | SREELAKSHMI P                    | Address Line3               | VILLIAPPALLY VIA  |
| Change Password                                                      | Email                             | sreezujuiy@gmail.com             | City                        | VATAKARA          |
|                                                                      | Eather Name                       | R P PEETHAMBARAN                 | State                       | V-0               |
|                                                                      | Mother Name                       | RHAGYASREE P                     | Belongs to Defence          | No                |
|                                                                      | Date Of Birth                     | 20-07-1995                       | Native of Puducherry        | No                |
|                                                                      | Beligion                          | HINDU                            | Native Place                | NA                |
|                                                                      | Category                          | General (UB)                     | Domicile of Jammu & Kashmir | No                |
|                                                                      | Physically Disabled               | No                               |                             |                   |
|                                                                      | Other Information                 |                                  |                             |                   |
|                                                                      | Nationality                       | Indian                           |                             |                   |
|                                                                      | Nationality Type                  | NA                               |                             |                   |
|                                                                      | Passport No                       | NA                               |                             |                   |
|                                                                      | Passport Issuing Athority         | NA                               |                             |                   |
|                                                                      | Passport valid upto               | NA                               |                             |                   |
|                                                                      | Visa No                           | NA                               |                             |                   |
|                                                                      | Visa Issuing Authority            | NA                               |                             |                   |
|                                                                      | Visa valid upto                   | NA                               |                             |                   |
|                                                                      | Nationality Per Add               | NA                               |                             |                   |
|                                                                      |                                   |                                  |                             |                   |
|                                                                      |                                   |                                  |                             |                   |
|                                                                      | Recommended For Hostel            | Previous Degree At Pondicherry U | niversity                   |                   |
|                                                                      |                                   | Provisionally Admit Res          | set                         |                   |

- b. Click Admitted Students
  - Shows list of Students provisionally admitted in the particular programme
  - Fees if paid online then status displayed automatically in the list

|                                                             |   | Student Management System |                   |                            |                            |        |                |                     |                 |                      |                           | G                         |              |
|-------------------------------------------------------------|---|---------------------------|-------------------|----------------------------|----------------------------|--------|----------------|---------------------|-----------------|----------------------|---------------------------|---------------------------|--------------|
|                                                             | 0 | Admitte                   | d Studer          | its - Depart               | ment of Mathematic         | S      |                |                     |                 |                      |                           |                           |              |
| n Dashboard                                                 | Г | 10 🗸                      | per page          |                            |                            |        |                |                     |                 |                      | Search:                   |                           |              |
| 🔳 Course List                                               | L | 10 10                     | 1.1.2.            |                            |                            |        |                |                     |                 |                      |                           |                           |              |
| 😤 Student 🗸 🗸                                               | # | Registration<br>ID        | Application<br>No | Candidate<br>Name          | Email                      | Gender | Degree<br>Type | Course<br>Name      | Category        | Differently<br>Abled | Scholarship<br>Applicable | Recommended<br>for Hostel | Fee<br>Statu |
| Applicants                                                  | 1 | 211180                    | 158464            | REVANTH R                  | revanthajay1@gmail.com     | Male   | P.G.           | M.Sc<br>Mathematics | OBC             | No                   | no                        | no                        | Paid         |
| Admitted Students                                           | 2 | 210834                    | 158553            | PRACHI<br>PRAJNA DASH      | prachiprajnadash@gmail.com | Male   | P.G.           | M.Sc<br>Mathematics | General<br>(UR) | No                   | no                        | yes                       | Paid         |
| <ul> <li>Offline Payers</li> <li>Change Password</li> </ul> | 3 | 211251                    | 158556            | REETHU<br>ANNIE<br>THOMAS  | reethuannie02@gmail.com    | Female | P.G.           | M.Sc<br>Mathematics | General<br>(UR) | No                   | no                        | no                        | Paid         |
|                                                             | 4 | 211308                    | 158591            | SUSANTA<br>KUMAR<br>PRUSTY | susant1995@gmail.com       | Male   | P.G.           | M.Sc<br>Mathematics | OBC             | No                   | no                        | yes                       | Not<br>Paid  |

### **5.Click Offline Payers**

If student pays fees through Offline mode, a unique MUP Number is generated and displayed on the system

Collect the Challan copy from the student after payment into the Indian Bank

Verify the MUP number on the Challan with that on the system display Tick

the Box against the corresponding MUP number, if paid

| Pondicherry University<br>utfrygdt fördfattigt (garne) indennagen | L HOD Mathematics              | Student Management System |             |
|-------------------------------------------------------------------|--------------------------------|---------------------------|-------------|
|                                                                   | Omline Payers - De             | epartment of Mathematics  |             |
| n Dashboard                                                       | MU005586711                    | MU005586712               | MU005586714 |
| 🔳 Course List                                                     | MU005586716                    | Lindate Status Reset      |             |
| 📸 Student 🔹 🔸                                                     |                                |                           |             |
| Offline Payers                                                    | © 2016 Pondicherry University. |                           |             |
| A Change Password                                                 |                                |                           |             |